# Portal Payshop -Conta Pré-Paga Escolar

V01\_17\_12\_2020

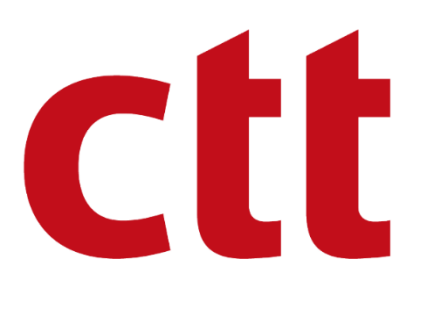

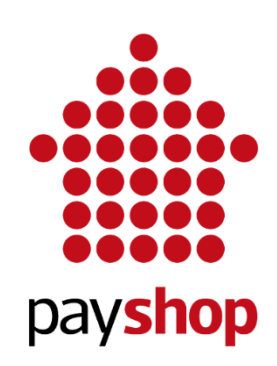

#### MANUAL DO UTILIZADOR

#### VERSÃO 1.0

#### Dezembro 2020 PAYSHOP (PORTUGAL), S.A.

A informação contida neste documento é propriedade da PAYSHOP (PORTUGAL), S.A..

O seu conteúdo pode ser alterado pela PAYSHOP (PORTUGAL), S.A. em qualquer momento sempre que necessário.

PAYSHOP (PORTUGAL), S.A., Avenida D. João II, nº13, Piso 13º, 1999-001 Lisboa

Telefone: 968 577 931 / 912 745 275 Mail: suporte.o.pagamentos@payshop.pt

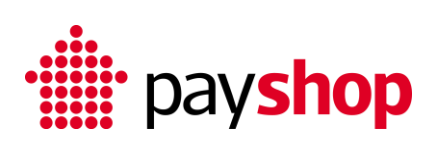

#### Contents

| 1. In | ıtrodução                 | 3  |
|-------|---------------------------|----|
| 1.1   | Objetivo do documento     | 3  |
| 1.2   | Histórico de versões      | 3  |
| 2. Na | vegacão                   | 3  |
| 2.1   | Menu Inicial              | 3  |
| 2.2   | Menu Dashboard            | 6  |
| 2.3   | Menu Entidades            | 8  |
| 2.    | 3.1 Cliente Institucional | 9  |
| 2.    | 3.2 Carteira              | 11 |

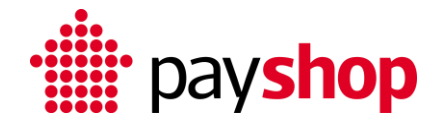

### 1. Introdução

O Portal Payshop - Conta Pré-Paga Escolar é disponibilizado através do link <u>https://cliente.contaescolar.payshop.pt/SSPBO</u> e apenas visível para os IP previamente identificados pelo Município. O Portal tem como destinatários os utilizadores do cliente institucional - Município previamente identificados.

Este Portal permite a gestão das carteiras criadas, dos carregamentos e consumos realizados a cada momento pelos utilizadores da comunidade escolar.

### 1.1 Objetivo do documento

Este documento pretende guiar o utilizador que pertence ao cliente institucional - Município na sua navegação sobre as funcionalidades disponibilizadas no Portal.

### 1.2 Histórico de versões

| Versão | Data   | Descrição das alterações |
|--------|--------|--------------------------|
| 1.0    | Dez.20 | Versão inicial           |

#### 2. Navegação

### 2.1 Menu Inicial

 No caso de um Utilizador novo, o acesso ao Portal inicia-se com a receção do email de <u>documentos@payshop.pt</u> com as credenciais de acesso

| Documentos <docur< th=""><th>nentos@payshop.pt&gt;</th></docur<> | nentos@payshop.pt>                                                                                                    |
|------------------------------------------------------------------|----------------------------------------------------------------------------------------------------|
| Ter, 03/11/2020 10:43                                            |                                                                                                    |
| rala. Voce                                                       |                                                                                                    |
|                                                                  |                                                                                                    |
|                                                                  | """ navshon                                                                                                    |
|                                                                  |                                                                                                    |
|                                                                  | Exmo. Sr.(a) Teste 1                                                                                                    |
|                                                                  | Foi criado um novo acesso ao portal da Payshop – Conta Escolar Pré-Paga. Utilize as<br>seguintes credenciais para aceder ao portal: |
|                                                                  | Utilizador: Teste01                                                                                                    |
|                                                                  | Password: G6f4c2?80707C                                                                                                    |
|                                                                  | Aceder ao Portal                                                                                                    |
|                                                                  | Nota: No primeiro acesso será solicitado ao utilizador que proceda à mudança da password.                                           |
|                                                                  | Atentamente,                                                                                                    |
|                                                                  | A equipa<br>Payshop                                                                                                    |

 Carregue em <u>Aceder ao Portal</u> e no Portal coloque as credenciais de acesso (Utilizador e Password) que constam no email recebido

| cliente.contaescolar.payshop.pt/SSPBO | 1                          |                                                                                                    |
|---------------------------------------|----------------------------|----------------------------------------------------------------------------------------------------|
|                                       |                            |                                                                                                    |
|                                       | • <b>#</b> pay <b>shop</b> | Username<br>TesteO<br>Password<br><br>LOGIN<br>Esqueceu-se da password?<br>2020 © SOFTFINANCA - v 196.5, 196.5 |
|                                       |                            |                                                                                                    |

 Após o primeiro acesso será solicitado que altere a password, tenha em consideração as regras de password que constam na página

. pay**shop** 

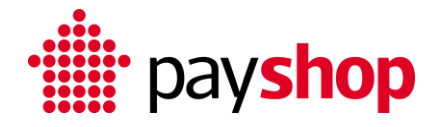

| cliente.contaescolar.pay | yshop.pt/SSPBO/Auth/ChangePasswordUnauthenticated |                                                                                                    |
|--------------------------|---------------------------------------------------|----------------------------------------------------------------------------------------------------|
| cliente.contaescolar.pay | wshop.pt/SSPBO/Auth/ChangePasswordUnauthenticated | No primeiro acesso, é necessário definir a password permanente<br>Nova Password<br><b>Peretir Password</b><br><b>Peretir Password</b><br>A password deve conter entre 10 a 50 caracteres<br>A password deve conter pelo menos um caracter maiúsculo<br>A password deve conter pelo menos um caracter maiúsculo<br>A password deve conter pelo menos um caracter maiúsculo<br>A password deve conter pelo menos um caracter maiúsculo<br>A password deve conter pelo menos um caracter maiúsculo<br>A password deve conter pelo menos um caracter especial: #?!@\$%\^\*. |
|                          |                                                   | ALTERAR                                                                                                    |

4. A password pode ser recuperada através de "Esqueceu-se da password" ....

| cliente.contaescolar.payshop.pt/SSPBO |           |                                         |
|---------------------------------------|-----------|-----------------------------------------|
|                                       |           |                                         |
|                                       |           |                                         |
|                                       |           |                                         |
|                                       |           |                                         |
|                                       |           |                                         |
|                                       |           |                                         |
|                                       |           |                                         |
|                                       |           |                                         |
|                                       |           |                                         |
|                                       |           | Username                                |
|                                       |           |                                         |
|                                       |           |                                         |
|                                       |           | Password                                |
|                                       |           |                                         |
|                                       | • navshon |                                         |
|                                       |           | LOGIN                                   |
|                                       |           | LOGIN                                   |
|                                       |           | Esqueceu-se da password?                |
|                                       |           |                                         |
|                                       |           | 2020 © SOFTFINANÇA - v 1.9.6.5, 1.9.6.5 |
|                                       |           |                                         |
|                                       |           |                                         |

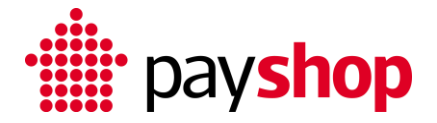

5. ...introduzindo o email do Utilizador

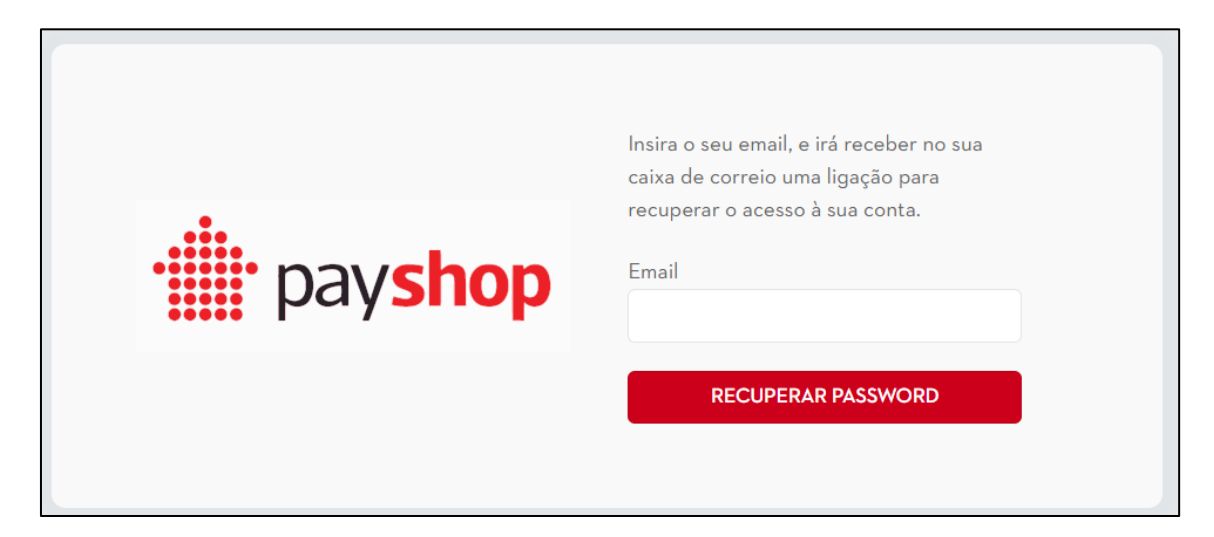

### 2.2 Menu Dashboard

Permite visualizar o resumo das carteiras criadas, dos consumos realizados/transferidos, dos montantes carregados por canal (Multibanco, MB Way e Payshop) e a data de realização das transferências.

|   | $\leftarrow$ | $\rightarrow$ | G    |    | clien | te.con | itaeso | olar.p | bay | sho | p.pt/ | /SSP | BO/[ | Dashl | board | /Index |
|---|--------------|---------------|------|----|-------|--------|--------|--------|-----|-----|-------|------|------|-------|-------|--------|
|   | Ξ            | Me            | nu   |    |       |        |        |        |     |     |       |      |      |       |       |        |
| 4 | <u>allal</u> | DAS           | НВОА | RD | >     |        |        |        |     |     |       |      |      |       |       |        |
|   | Ē            | ENT           | IDAD | ES |       |        |        | •      |     |     |       |      |      |       |       |        |
|   |              |               |      |    |       |        |        |        |     |     |       |      |      |       |       |        |

Permite realizar análises para um período específico através do filtro da data de início e data fim (no canto superior esquerdo), para selecionar uma Unidade Orgânica específica é necessário selecionar a mesma e de seguida carregar em filtrar e, por fim, exportar para Excel e PDF (botões no canto superior direito).

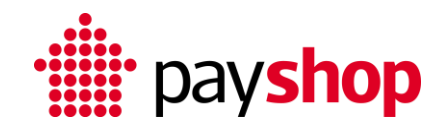

| filtros الله   |         |               |       |                   |              |            |        |                  |                         |       |               |                 |           |             |                  |
|----------------|---------|---------------|-------|-------------------|--------------|------------|--------|------------------|-------------------------|-------|---------------|-----------------|-----------|-------------|------------------|
| Data Início    |         | Data Fin      | _     | Salasiana a Unid  | de Orabaica  |            | Eltrar | >                |                         |       |               |                 |           |             |                  |
| 011012020      |         | 341042020     | _     | Selectone a Unita | ide organica |            | Philip |                  |                         |       |               |                 |           |             |                  |
| مثلاً CARTEIRA | s       |               |       |                   |              |            |        |                  | 🛍 сонѕимо               |       |               |                 |           |             |                  |
| Mês            | ÷       | NRº MUNICÍPIO | :     | NRº UNIDADE ORG   | NRº CA       | RTEIRAS    | :      | NRº CARTEIRAS CO | Mês                     | :     | CARREGAMENTOS | CONSUMO 4       | ÷         | SALDO :     | CONSUMOS TRANSFE |
| Outubro 2020   |         |               | 0     |                   | 0            | 1          | 932    | 2 011            | Outubro 2020            |       | 463           | 13              | 418,09    | 32 925,10   | 13 418,0         |
| <<br>Totais    |         |               | 0     |                   | 0            | 1          | 932    | •                | Totais                  |       | 46 343.19     |                 | 13 418,09 | 32 925,30   | 13.418           |
|                |         |               |       |                   |              |            |        |                  |                         |       |               |                 |           |             |                  |
| CARREGA        | MENTOS  |               |       |                   |              |            |        |                  | CARREGAME               | ENTOS | MULTIBANCO    |                 |           |             |                  |
| Més            | 1       | CARREGAMENTO  | s :   | MB (QTD)          | : MBWA       | y (qtd)    | - 1    | PSHOP (QTD)      | Més                     | 1     | MONTANTE      | MONTANTE MÁXIMO |           | TANTE MÉDIO | MONTANTE MÍNIMO  |
| Outubro 2020   |         |               | 3 279 | 2 \$              | 82           |            | 0      | 297              | Outubro 2020            |       | 42 082,39€    | 70,00           | 8         | 14,11€      | 10,00            |
| Totais         |         |               | 3 279 | 2                 | 982          |            | 0      | 297              | Totais                  |       | 42 082,39€    | 70,00           | ¢         | 14,11€      | 10,00            |
| CARREGA        | MENTOS  | MBWAY         |       |                   |              |            |        |                  | 副 CARREGAMENTOS PAYSHOP |       |               |                 |           |             |                  |
| Mês            | :       | MONTANTE      | :     | MONTANTE MÁXIMO   | : MONT       | ante médio | ÷      | MONTANTE MÍNIMO  | Mês                     | :     | MONTANTE :    | MONTANTE MÁXIMO | MON       | TANTE MÉDIO | MONTANTE MÍNIMO  |
| Totais         |         |               | 0,00€ | 0,0               | oe           |            | 900,0  | 0,00€            | Outubro 2020            |       | 4 260,80€     | 90,00           | ε         | 14,35€      | 10,00            |
|                |         |               |       |                   |              |            |        |                  | Totais                  |       | 4 260,80€     | 90,00           | ¢         | 14.35€      | 10,00            |
| ald VALORES T  | TRANSFE | RIDOS         |       |                   |              |            |        |                  |                         |       |               |                 |           |             |                  |
| Date           |         | 1             | UNIDA | DE ORGÂNICA       | :            | VALOR      |        | 1                |                         |       |               |                 |           |             |                  |
| 26/11/2020     |         |               |       |                   |              |            |        | 393.23           |                         |       |               |                 |           |             |                  |
| Totais         |         |               |       |                   |              |            |        | 303.23           |                         |       |               |                 |           |             |                  |

#### Menu Carteiras com os seguintes indicadores por mês:

- N° Unidades Orgânicas
- N° Carteiras
- N° Carteiras com Consumos
- N° Carteiras com Carregamentos

#### Menu Consumos com os seguintes indicadores por mês:

- Carregamentos
- Consumo
- Saldo
- Consumos Transferidos

## Menu Carregamentos (QTD) com os seguintes indicadores por mês:

- Carregamentos
- Carregamentos MB
- Carregamentos MB Way
- Carregamentos Payshop

# Menu Carregamentos Multibanco com os seguintes indicadores por mês:

- Montante
- Montante Máximo
- Montante Médio
- Montante Mínimo

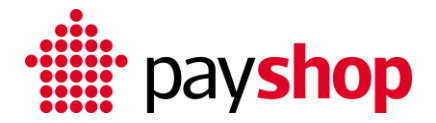

Menu Carregamentos MB Way com os seguintes indicadores por mês:

- Montante
- Montante Máximo
- Montante Médio
- Montante Mínimo

Menu Carregamentos Payshop com os seguintes indicadores por mês:

- Montante
- Montante Máximo
- Montante Médio
- Montante Mínimo

Menu Valores Transferidos com os seguintes indicadores por mês:

- Data da transferência
- Unidade Orgânica
- Valor da transferência

#### 2.3 Menu Entidades

Permite visualizar os dados do Município, Agrupamentos Escolares e Escolas, bem como das carteiras criadas pelos Utilizadores da comunidade escolar.

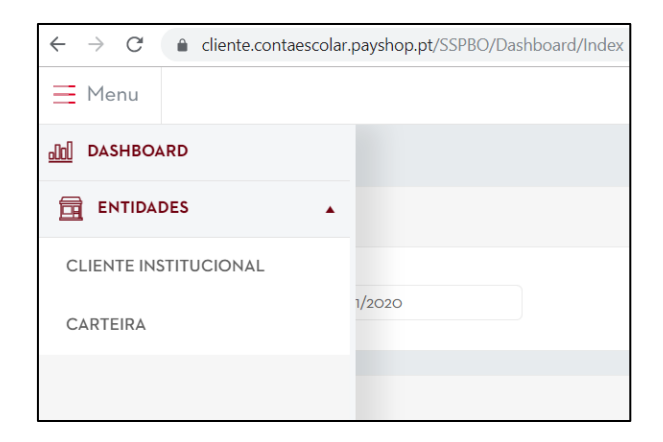

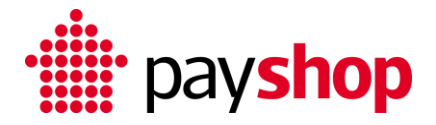

### 2.3.1 Cliente Institucional

Permite visualizar os dados do Município, Agrupamentos Escolares e Escolas.

| $\leftrightarrow$ $\rightarrow$ C $\triangleq$ cliente.contaesc | olar.payshop.pt/SSPBO/Dashboard/Index |
|-----------------------------------------------------------------|---------------------------------------|
| Menu                                                            |                                       |
|                                                                 |                                       |
|                                                                 | •                                     |
| CLIENTE INSTITUCIONAL<br>CARTEIRA                               | 1/2020                                |
|                                                                 |                                       |

Os dados do cliente institucional são possíveis de exportar para Excel e PDF (botões no canto superior direito).

| j. | CLIENTE INSTITUCIONAL |                   |              |           |            |            |        |           |                     |
|----|-----------------------|-------------------|--------------|-----------|------------|------------|--------|-----------|---------------------|
|    | Search Q              |                   |              |           |            |            |        |           |                     |
|    | NOME ABREVIADO        | NOME              | PESSOA DE CO | TELEFONE  | EMAIL      | NIPC :     | ESTADO | OPERAÇÕES |                     |
|    | ( xw                  | Municipio XW      | Jota         | 933776600 | XW@test.pt | 9999999990 | ACTIVE | ٠         |                     |
|    | н н т н п             | 0 TENS POR PÁGINA |              |           |            |            |        |           | REGISTOS 1 - 1 DE 1 |

Adicionalmente é possível realizar *drill down* da informação para Agrupamento Escolar e Escolas, através da seta selecionada na imagem superior à esquerda.

| ear | ch                   | Q                 |        |             |                   |           |           |              |                |           |        |         |           |            |       |            |
|-----|----------------------|-------------------|--------|-------------|-------------------|-----------|-----------|--------------|----------------|-----------|--------|---------|-----------|------------|-------|------------|
|     | NOME /               | ABREVIADO         | N      | OME         | :                 | PESSOA DE | солт      | TELEFONE     | E E            | 1AIL      |        | 1       | NIPC      | : ES       | TADO  | OPERAÇÕES  |
| *   | XW                   |                   | ٢      | 1unicipio ) | xw                | Jota      |           | 933776600    | x              | W@test.pt |        |         | 99999999  | 90 AC      | CTIVE | $\odot$    |
|     |                      |                   |        |             |                   |           |           |              |                |           |        |         |           |            |       |            |
|     | NOME : PESSOA DE CON |                   |        |             | NTA               | TELEFON   | £   )     | EMAIL : IBAN |                |           |        | :       | OPERAÇÕES |            |       |            |
|     | *                    | Agrupamentos      | zz     |             | Koala             |           | 913454500 |              | Koala@teste.pt |           |        |         | $\odot$   |            |       |            |
|     |                      | ➔ Instituições da | u Unii | dade Orgâ   | nica Agrupamentos | ZZ        |           |              |                |           |        |         |           |            |       | -          |
|     |                      | NOME              | 1      | NOM         | E ABREVIA         | PESSOA    | DE CON    | : TELEFOR    | IE .           | EMAIL     | :      | CLIENTI | E IN 🚦    | DATA DE C  | I     | DATA DA Ú  |
|     |                      | Escola 101        |        | F101        |                   | Joana Co  | osta      | 03000011     |                | Costa@te  | ste nt | Municip | o XW      | 15/09/2020 | c     | 17/09/2020 |

Ao selecionar o botão 🔹 ultar é disponibilizada informação sobre Dados do Cliente, Faturação, Settlement e Limites Ref<sup>a</sup> Multibanco, Payshop e MB Way

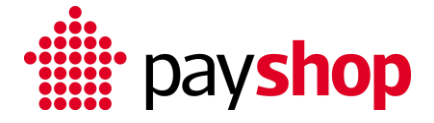

| Ξ | Menu                |                     |                     |            |               |               |  | M | 1 | 🕅 payshop |
|---|---------------------|---------------------|---------------------|------------|---------------|---------------|--|---|---|-----------|
| C | VOLTAR              |                     |                     |            |               |               |  |   |   |           |
|   | CLIENTE INSTITUCION | IAL                 |                     |            |               |               |  |   |   |           |
|   | DADOS DO CLIENTE    | DADOS DE FACTURAÇÃO | DADOS DO SETTLEMENT | LIMITES MB | LIMITES PSHOP | LIMITES MBWAY |  |   |   |           |
|   |                     |                     |                     |            |               |               |  |   |   |           |

Os **Dados de Faturação** permite visualizar a morada/email a qual a faturação será enviada, o NIF e o IBAN para o qual os fundos serão transferidos

| CLIENTE INSTITUCIONAL                |                     |                     |            |                         |                  |  |  |  |  |  |
|--------------------------------------|---------------------|---------------------|------------|-------------------------|------------------|--|--|--|--|--|
| DADOS DO CLIENTE                     | DADOS DE FACTURAÇÃO | DADOS DO SETTLEMENT | LIMITES MB | LIMITES PSHOP           | LIMITES MBWAY    |  |  |  |  |  |
| MORADA DE FATURA<br>Rua Benfica n 40 | vção<br>₂           |                     |            | BIC (SWIFT)<br>99999999 |                  |  |  |  |  |  |
| IBAN<br>PT50 0000 000                | 0 0000 0000 0001 2  |                     |            | NÚMERO DE IDENTI        | TIFICAÇÃO FISCAL |  |  |  |  |  |
| EMAIL DE FATURAÇÂ                    | 6                   |                     |            |                         |                  |  |  |  |  |  |
| XW@test.pt                           |                     |                     |            |                         |                  |  |  |  |  |  |

Os **Dados do Settlement** permite visualizar o tipo de *settlement* definido (transferência de valor bruto ou valor líquido de comissões) e a periodicidade da transferência dos fundos

| CLIENTE INSTITUCIONAL |                     |                     |            |                             |   |  |  |  |  |  |
|-----------------------|---------------------|---------------------|------------|-----------------------------|---|--|--|--|--|--|
| DADOS DO CLIENTE      | DADOS DE FACTURAÇÃO | DADOS DO SETTLEMENT | LIMITES MB | LIMITES PSHOP LIMITES MBWAY |   |  |  |  |  |  |
| TIPO SETTLEMENT       |                     |                     |            | PERIODICIDADE SETTLEMENT    |   |  |  |  |  |  |
| Gross Settlement      |                     |                     | *          | Mensal                      | • |  |  |  |  |  |

O **Limite MB** permite visualizar os limites mínimos por carregamento e por escalão para o meio de carregamento de Referência Multibanco, definidos pelo cliente institucional no formulário de acesso ao portal

| DADOS DO CLIENTE  | DADOS DE FACTURAÇÃO | DADOS DO SETTLEMENT | LIMITES MB |
|-------------------|---------------------|---------------------|------------|
| MB VALOR MÍNIMO   |                     |                     |            |
| 10,00             |                     |                     |            |
| MB VALOR MÍNIMO A | 4                   |                     |            |
| 10,00             |                     |                     |            |
| mb valor mínimo e | 3                   |                     |            |
| 10,00             |                     |                     |            |

O **Limite Payshop** permite visualizar os limites mínimos e máximos por carregamento e por escalão para o meio de carregamento de

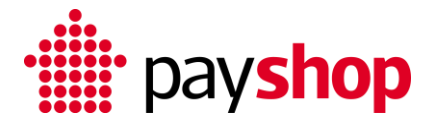

Referência Payshop, definidos pelo cliente institucional no formulário de acesso ao portal

| DADOS DO CLIENTE  | DADOS DE FACTURAÇÃO | DADOS DO SETTLEMENT | LIMITES MB | LIMITES PSHOP | LIMITES MBWAY |
|-------------------|---------------------|---------------------|------------|---------------|---------------|
| PSHOP VALOR MÍNII | мо                  |                     |            | PSHOP VALOR   | MÁXIMO        |
| 10,00             |                     |                     |            | 500,00        |               |
| PSHOP VALOR MÍNII | MO A                |                     |            | PSHOP VALOR   | ΜΆΧΙΜΟ Α      |
| 5,00              |                     |                     |            | 500,00        |               |
| PSHOP VALOR MÍNII | МО В                |                     |            | PSHOP VALOR   | ΜΆΧΙΜΟ Β      |
| 10,00             |                     |                     |            | 500,00        |               |

O **Limite MB Way** permite visualizar os limites mínimos e máximos por carregamento e por escalão para o meio de carregamento MB Way, definidos pelo cliente institucional no formulário de acesso ao portal

| DADOS DO CLIENTE | DADOS DE FACTURAÇÃO | DADOS DO SETTLEMENT | LIMITES MB | LIMITES PSHOP | LIMITES MBWAY |
|------------------|---------------------|---------------------|------------|---------------|---------------|
| MBW VALOR MÍNIM  | 0                   |                     |            | MBW VALOR M   | ÁXIMO         |
| 0,50             |                     |                     |            | 1,20          |               |
| MBW VALOR MÍNIM  | O A                 |                     |            | MBW VALOR M   | άχιμο α       |
| 0,50             |                     |                     |            | 1,20          |               |
| MBW VALOR MÍNIM  | ОВ                  |                     |            | MBW VALOR M   | άχιμο β       |
| 0,50             |                     |                     |            | 1,20          |               |

### 2.3.2 Carteira

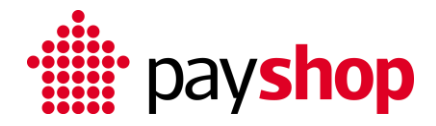

Permite visualizar os dados das carteiras criadas pelos Utilizadores.

| $\leftrightarrow$ $\rightarrow$ C $\oplus$ cliente.contaescola | r.payshop.pt/SSPBO/Dashboard/Index |
|----------------------------------------------------------------|------------------------------------|
| Menu                                                           |                                    |
|                                                                |                                    |
| ENTIDADES                                                      |                                    |
| CLIENTE INSTITUCIONAL                                          |                                    |
| CARTEIRA                                                       | 1/2020                             |
|                                                                |                                    |
|                                                                |                                    |

Os dados das carteiras criadas pelos Utilizadores são possíveis de exportar para Excel e PDF (botões no canto superior direito).

| CAF | RTEIRA             |                 |            |               |       |                 |                  |             | Municí | pio: Municipio |
|-----|--------------------|-----------------|------------|---------------|-------|-----------------|------------------|-------------|--------|----------------|
| Sor | irch Q             |                 |            |               |       |                 |                  |             | 8      |                |
|     | NOME DO UTILIZADOR | NOME DO TITULAR | DATA N     | ESCALÃO :     | SALDO | Tipo de Conta   | UNIDADE ORGÂNICA | INSTITUIÇÃO | Est    | OPERA          |
| Þ   | Etelvina Aguiar    | Etelvina Aguiar | 29/08/2020 | sem inscrição | 79,20 | Funcionário Doc | Agrupamentos ZZ  | Escola 101  | Ativo  | ٠              |
| ×   | Rui                | Zé              | 01/05/2002 | escalão A     | 6,00  | Utilizador      | Agrupamentos ZZ  | Escola 101  | Ativo  | ٠              |
|     | Ruben Dias         | Ruben Dias      | 01/01/2001 | sem inscrição | 8.00  | Funcionário Doc | Agrupamentos ZZ  | Escola 101  | Ativo  |                |

Adicionalmente é possível realizar *drill down* da informação para Carregamentos e Consumos, através da seta selecionada na imagem superior à esquerda. No exemplo abaixo, o aluno efetuou um carregamento de 14 euros por referência Payshop e consumiu 6 euros no refeitório.

| ube                        | en dias Q                 |      |               |                   |           |                  |                 |        |                |     |                 |            |         |            |          |
|----------------------------|---------------------------|------|---------------|-------------------|-----------|------------------|-----------------|--------|----------------|-----|-----------------|------------|---------|------------|----------|
|                            | NOME DO UTILIZADOR        | NO   | 1E DO TITULAR | ÷ .               | DATA N    | ESCALÃO          | SALD            | • :    | lipo de Conta  | :   | UNIDADE ORGÂNIC | A : INST   | ITUIÇÃO | Est        | OPERA    |
| ,                          | Ruben Dias                | Ruł  | en Dias       |                   | 01/01/200 | on sem inscrição |                 | 8,00   | Funcionário Do | c   | Agrupamentos Z  | Z Esc      | ola 101 | Ativo      | 6        |
|                            | → Carregamentos de Ruben  | Dias |               |                   |           |                  |                 |        |                |     |                 |            |         |            | · · · ·  |
| CANAL : VALOR CARREGAMENTO |                           |      | :             | DATA CARREGAMENTO |           |                  | DATA DE CRIAÇÃO |        |                | :   |                 |            |         |            |          |
|                            | PayShop                   |      |               | 14,0              | 0         |                  |                 | 22/09/ | 2020           |     |                 | 22/09/2020 | D       |            |          |
|                            | н к т н н                 | 5    | • ITENS PO    | R PÁGIN           | A         |                  |                 |        |                |     |                 |            |         | REGISTOS 1 | - 1 DE 1 |
|                            | ➔ Pagamentos de Ruben Dia | s    |               |                   |           |                  |                 |        |                |     |                 |            |         |            |          |
|                            | UO SETTLEMENT             | 8    | MONTANTE      |                   | : 1       | DATA PAGAMENTO   | :               | TIPO   | PAGAMENTO      | - 8 | DESCRIÇÃO       | 1          | DATA D  | E CRIAÇÃO  | :        |
|                            | Municipio XW              |      | 6.00          |                   |           | 23/09/2020       |                 | Consu  | imo            |     | Refeição        |            | 23/09/2 | 020        |          |

Ao selecionar o botão 🔹 ultar é disponibilizada informação sobre Dados do Titular e Utilizador, Referências para

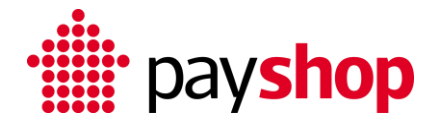

Pagamento, Posição Financeira, Posição na Estrutura, Carregamentos e Pagamentos.

| Menu             |                     |                            |                    |                      |               | M          | Þ | 🚖 payshop |
|------------------|---------------------|----------------------------|--------------------|----------------------|---------------|------------|---|-----------|
| VOLTAR           |                     |                            |                    |                      |               |            |   |           |
| CARTEIRA         |                     |                            |                    |                      |               |            |   |           |
| DADOS DO TITULAR | DADOS DO UTILIZADOR | REFERÊNCIAS PARA PAGAMENTO | POSIÇÃO FINANCEIRA | POSIÇÃO NA ESTRUTURA | CARREGAMENTOS | PAGAMENTOS |   |           |
|                  |                     |                            |                    |                      |               |            |   |           |

#### A Posição Financeira permite visualizar o número de

carregamentos, o total de carregamentos em euros, o saldo, o valor carregado no mês, o número de consumos, o valor dos pagamentos, número de reembolsos e valor carregamentos do mês anterior

| CARTEIRA                                        |                  |                    |                  |                    |            |
|-------------------------------------------------|------------------|--------------------|------------------|--------------------|------------|
| DADOS DO TITULAR DADOS DO UTILIZADOR REFERÊNCIA | S PARA PAGAMENTO | POSIÇÃO FINANCEIRA | POSIÇÃO NA ESTRU | TURA CARREGAMENTOS | PAGAMENTOS |
| NÚMERO CARREGAMENTOS                            | NÚMERO CONSUMOS  |                    |                  |                    |            |
| TOTAL CARREGAMENTOS                             | PAGAMENTOS       |                    |                  |                    |            |
| 14,00                                           | 6,00             |                    |                  |                    |            |
| SALDO                                           | NÚMERO REEMBOLSO | DS                 |                  |                    |            |
| 8,00                                            | 0                |                    |                  |                    |            |
| VALOR CARREGAMENTO MÊS                          | VALOR CARREGAMEN | TO MÊS ANTERIOR    |                  |                    |            |
| 14,00                                           | 0,00             |                    |                  |                    |            |